# Information & Technology Services

**Opting in for Multi-Factor Authentication** 

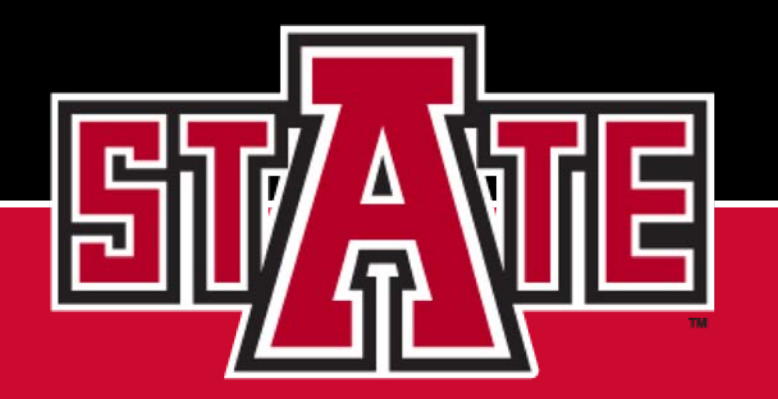

#### Login to mycampus.astate.edu

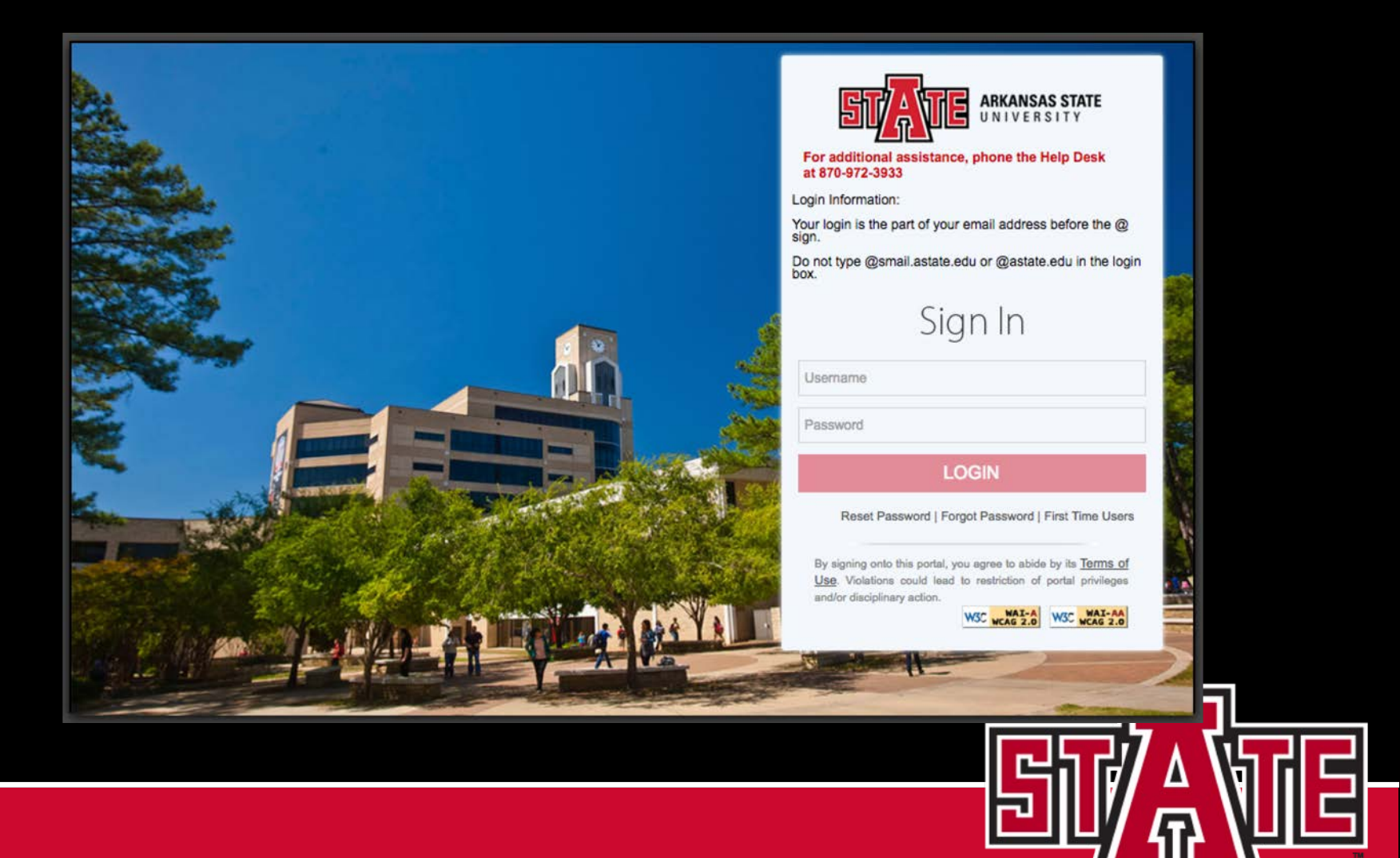

# When logged in,

After you have logged in successfully, you should see folders on the left side of your screen. It shouldn't matter which folder you open (Faculty,Employee or Student), you should see a Duo Opt-In icon at the bottom of the list for that folder.

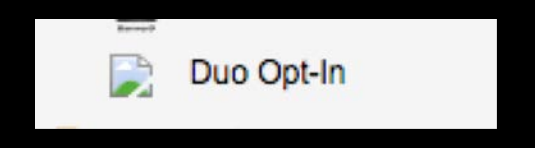

Click on the icon to select that option.

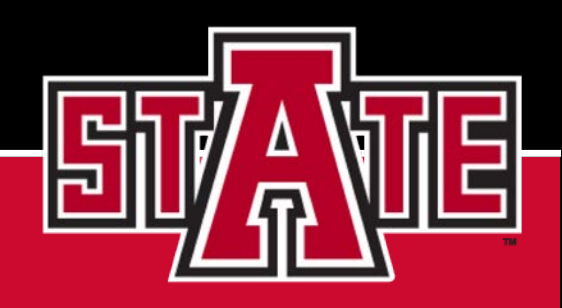

#### Are you Ready?

Are you ready to add Duo to your account? Yes No

Your screen will display a message asking if you are ready to add Duo to your account. Select Yes.

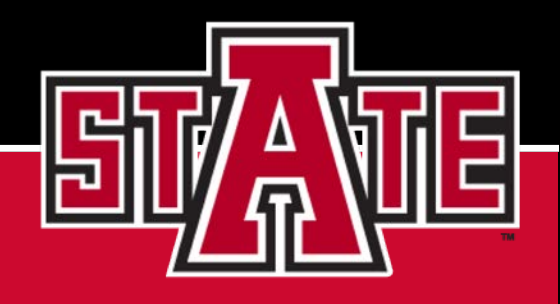

## Now we begin your Duo journey.

Your screen will display the box shown below, select Start setup

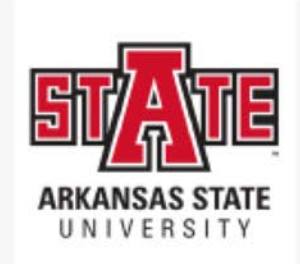

<u>What is this?</u> 다 <u>Need help?</u>

Powered by Duo Security

#### Protect Your Arkansas State University Account

Two-factor authentication enhances the security of your account by using a secondary device to verify your identity. This prevents anyone but you from accessing your account, even if they know your password.

This process will help you set up your account with this added layer of security.

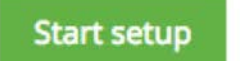

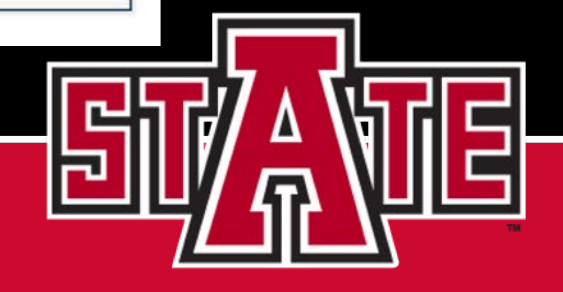

#### What type of device will you add?

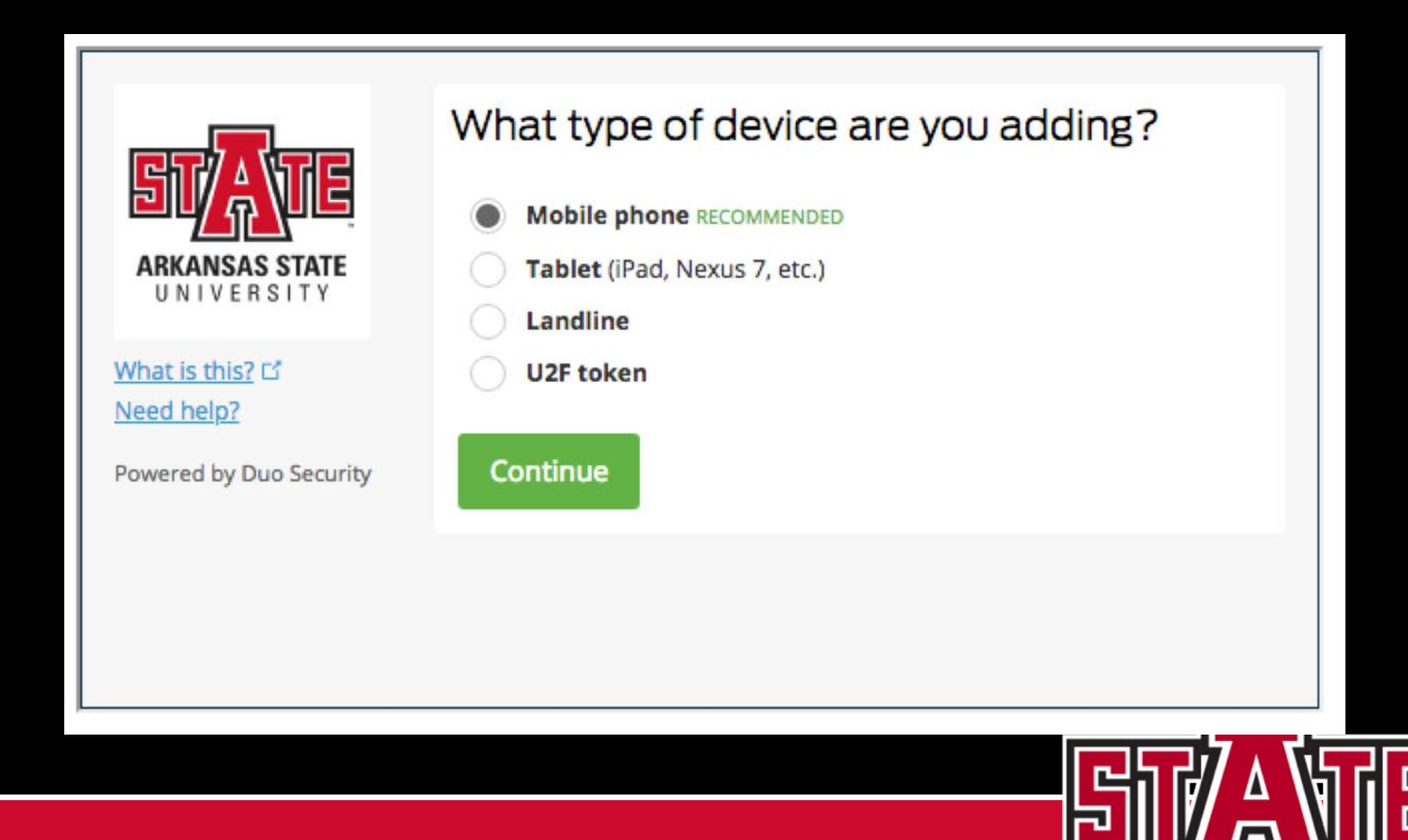

#### Let's talk options:

- Smartphone (Mobile)
  - This option allows PUSH, TEXT or CALL.
    - PUSH- Download a mobile app and simply tap
    - TEXT-Receive a text with your access code
    - CALL- Receive a call with your access code

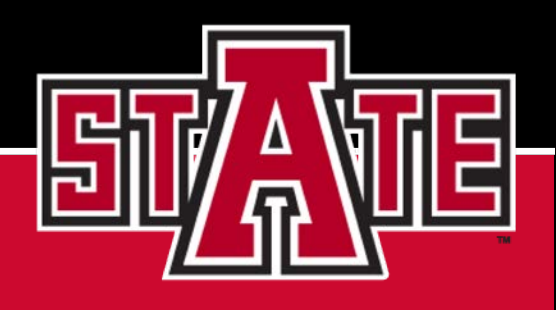

### **Options Continued:**

#### Tablet

#### This option allows PUSH and TEXT.

- PUSH Download a mobile app and simply tap
- TEXT Depends on the plan you have with your Tablet.

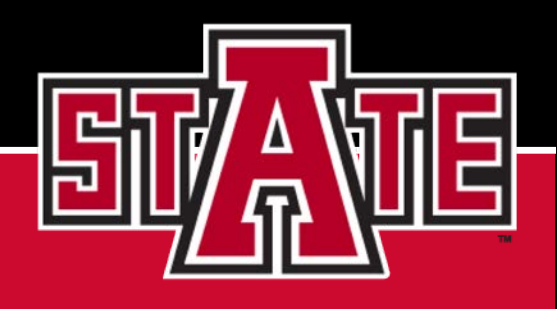

### **Options Continued:**

#### Landline

- This option allows a call to your desk phone.
  - Call Receive a call to your desk phone with your access code.
  - You would only be able to login to MyCampus from your office or near your desk phone.

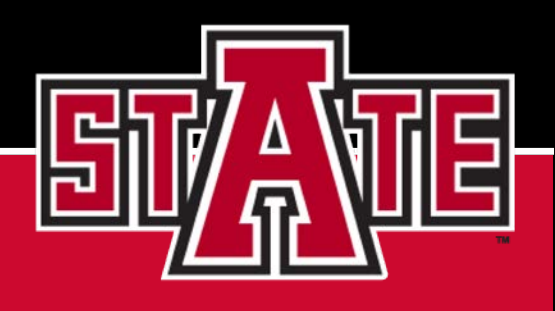

### **Options Continued:**

#### Other

- List of codes with expiration dates.
- This method will only be offered if none of the other options can be used.
- If this is needed, contact <u>security@astate.edu</u>.

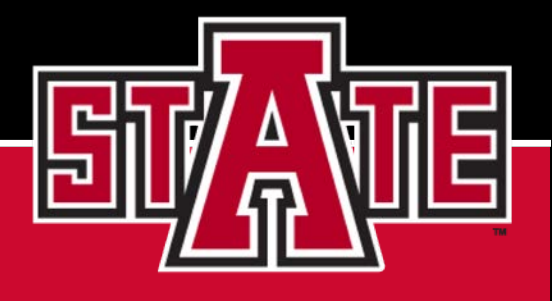

# Click the radio button to make your selection and then Continue.

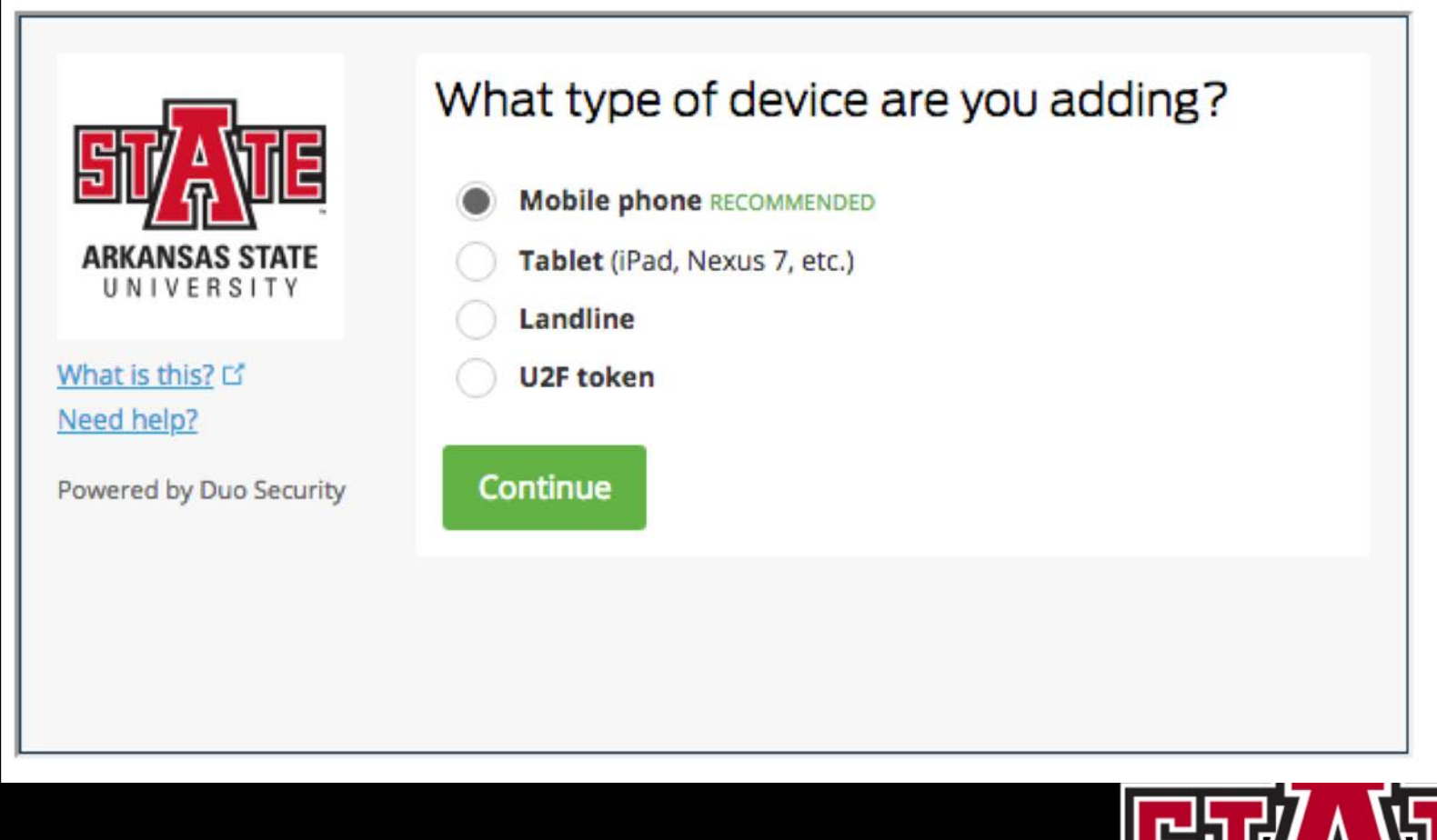

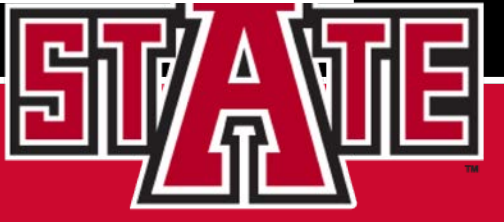

#### Selecting Landline: You will be asked for Country and #

If you have an extension, you may enter that as well.

| ARKANSAS STATE                              | United States                          |  |
|---------------------------------------------|----------------------------------------|--|
| UNIVERSITY<br>What is this? C<br>Need help? | +1<br>ex: (201) 234-5678<br>Extension: |  |
| Powered by Duo Security                     | Back Continue                          |  |
|                                             |                                        |  |
|                                             |                                        |  |

# If you select Tablet you will be asked the type.

Currently, there are only two options for tablets. Select your Tablet and Continue.

| <b>ARKANSAS STATE</b><br>UNIVERSITY<br>What is this? C <sup>2</sup><br>Need help? | What type of tablet are you adding? |  |
|-----------------------------------------------------------------------------------|-------------------------------------|--|
| Powered by Duo Security                                                           |                                     |  |

## Install Duo Mobile for iOS:

You will be directed to your app store depending on your device. After installing "Duo Mobile", select "I Have Duo Mobile Installed".

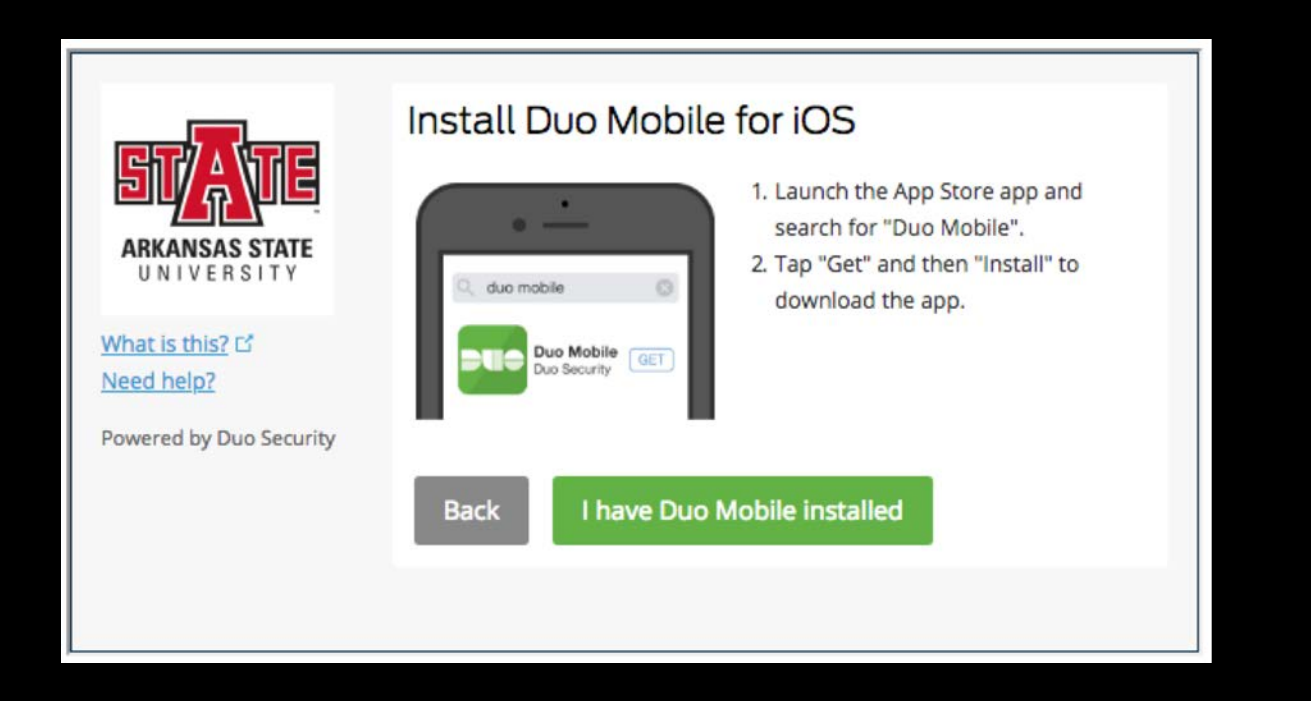

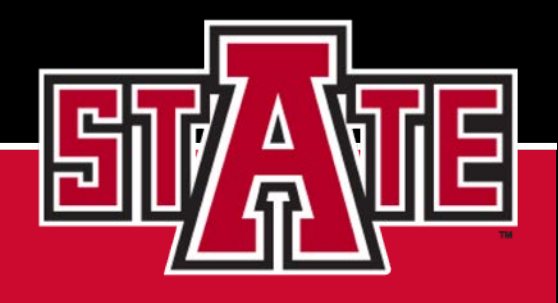

### Installing Duo Mobile Continued:

On your computer screen, you should see a QR code. Your tablet should be on the Duo Mobile App screen that allows you to scan the code. After scanning the code, you should see a screen that has a green check mark to indicate that your tablet has been activated.

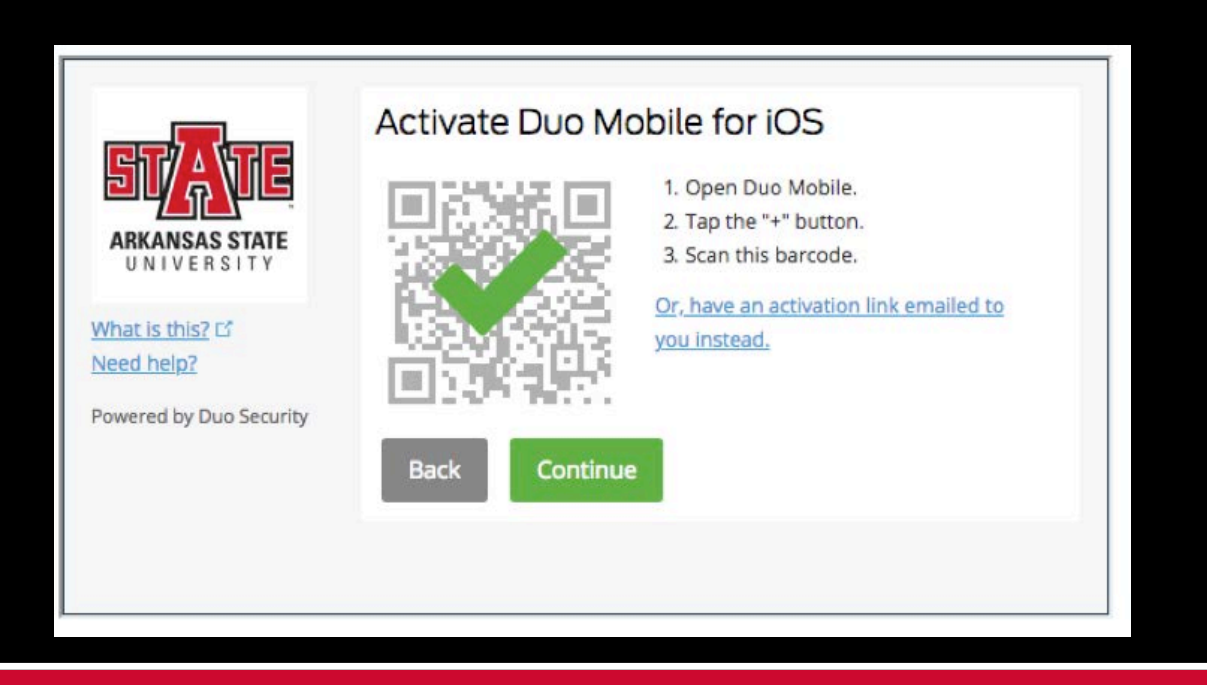

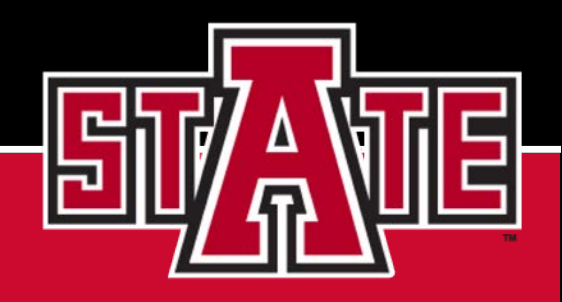

#### **Select Continue:**

You will be taken to a screen that shows your settings and Devices.

|                               | My Settings      | & Devices                          |             |      |
|-------------------------------|------------------|------------------------------------|-------------|------|
|                               | Ö ios 870        | 0-555-5555                         | Device Opti | ions |
| UNIVERSITY                    | + Add another de | vice                               |             |      |
| What is this? 더<br>Need help? | Default Device:  | ios 870-555-5555                   |             |      |
| Powered by Duo Security       | When I log in:   | Ask me to choose an authentication | on method   | ¢    |

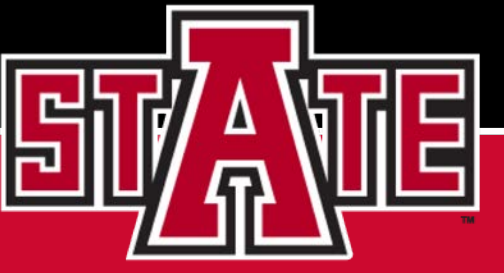

# When I login?

Notice that it is asking you what you want Duo to do when you login.

|                                             | wy Settings             | & Devices                                                                                                    |                                           |
|---------------------------------------------|-------------------------|----------------------------------------------------------------------------------------------------|-------------------------------------------|
|                                             | ් iOS 870-5             | 65-5494                                                                                                    | Device Option                             |
| KKANSAS SIAIE<br>U N I V E R S I T Y        | + <u>Add another de</u> | vice                                                                                                    |                                           |
| <u>What is this?</u> 다<br><u>Need help?</u> | Default Device:         | iOS 870-565-5494                                                                                                 |                                           |
| Powered by Duo Security                     | When I log in           | <ul> <li>Ask me to choose an authe<br/>Automatically send this dev<br/>Automatically call this device</li> </ul> | ntication method<br>rice a Duo Push<br>ce |
|                                             | Back to Logir           | n Saved                                                                                                    |                                           |

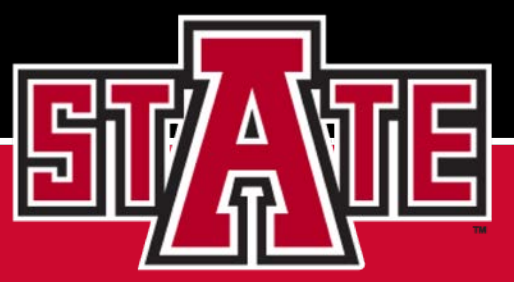

#### What Duo I want to happen?

Ask me to choose and authentication method You will choose a method every login. Automatically send this device a Duo push Duo will push authentication to your device Automatically call this device Duo will call your device

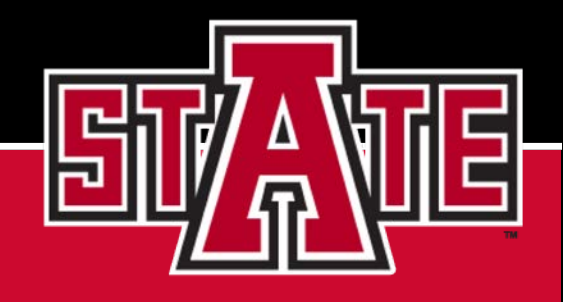

#### Click on the "Save" button:

After clicking the Save button, the button will now say Saved. Once you have done this, click the "Back to Login" button.

|                                            | My Settings & Devices                                       |
|--------------------------------------------|-------------------------------------------------------------|
|                                            | <b>Ö</b> iOS 870-555-5555 Device Options                    |
| UNIVERSITY                                 | + Add another device                                        |
| What is this? L <sup>a</sup><br>Need help? | Default Device: iOS 870-555-5555                            |
| Powered by Duo Security                    | When I log in: Ask me to choose an authentication method \$ |
|                                            | Back to Login Saved                                         |

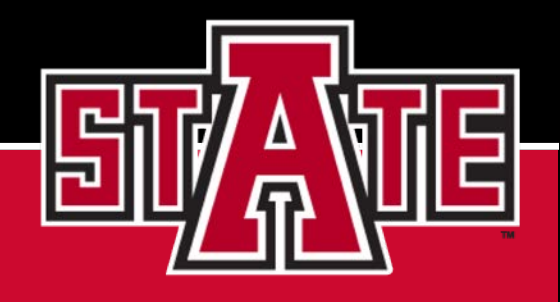

#### **Back to Login**

When you click "Back to Login", you should get your notification from Duo on your device. Now Sign Out of MyCampus

Scott Wheat \_\_\_\_\_\_

Then, sign back in. After entering your credentials, you should have been sent a notification from Duo. Once you verify on your device, you should gain entry to MyCampus.

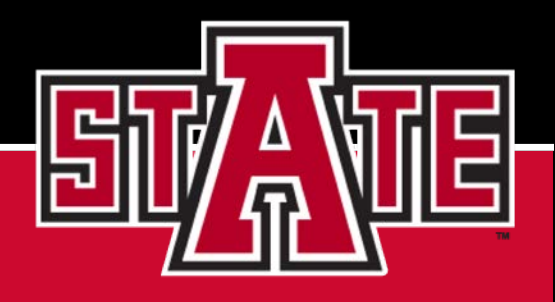

#### **Selecting Mobile Phone:**

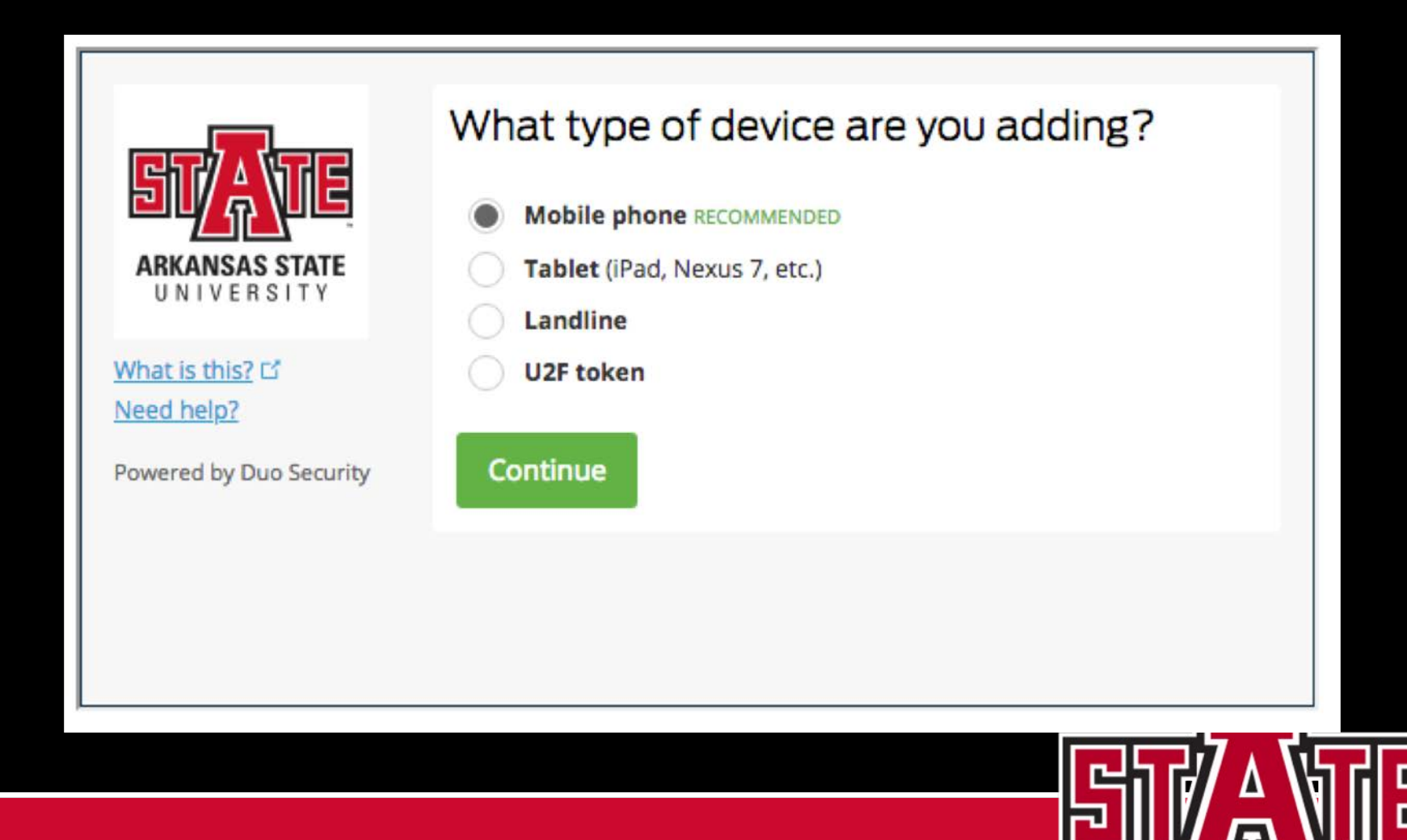

#### How Does Duo connect to your phone?

You will be asked for your phone number. There is also a country field in the event that you are in another country.

| What is this? C'         Need help?         Powered by Duo Security | Enter your phone number<br>United States<br>+1<br>ex: (201) 234-5678<br>Back Continue |  |
|---------------------------------------------------------------------|---------------------------------------------------------------------------------------|--|
|                                                                     |                                                                                       |  |

#### Is this really you?

You will be asked to verify your phone number. Click the Check box to verify that you supplied the correct number.

(870) 555-5555 Is this the correct number?

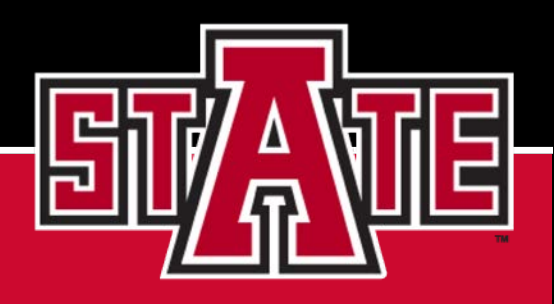

# Type of Phone:

Click the button to the left of your type of phone to select your phone.

| ETTATE<br>ARKANSAS STATE<br>UNIVERSITY                                    | What type of phone is 870-555-5555?   |
|---------------------------------------------------------------------------|---------------------------------------|
| What is this?       C'         Need help?         Powered by Duo Security | Other (and cell phones) Back Continue |

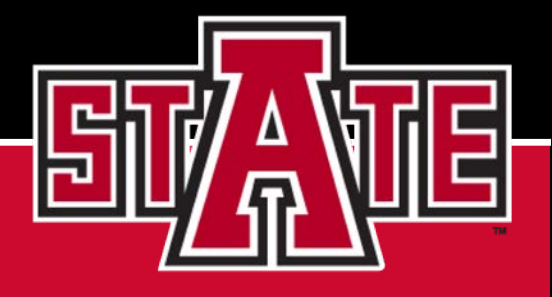

### Where can I get the app?

Depending on the type of phone selected you will be instructed as to where and how to download the app.

| <b>EXAMPLE</b><br><b>ARKANSAS STATE</b><br>UNIVERSITY<br>What is this? C <sup>2</sup><br>Need help?<br>Powared by Duo Security | Install Duo Mobile for iOS          Image: Constraint of the state of the state of the |
|----------------------------------------------------------------------------------------------------|----------------------------------------------------------------------------------------------------|
|                                                                                                    | Back I have Duo Mobile installed                                                                                                    |

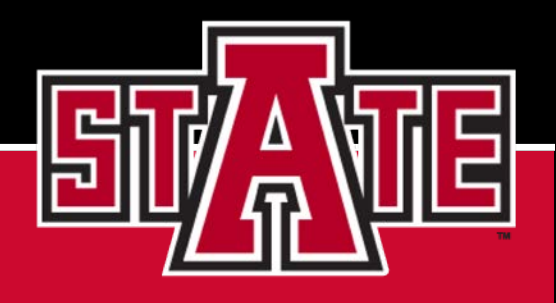

### Installing Duo Mobile Continued:

On your computer screen, you should see a QR code. Your phone should be on the Duo Mobile App screen that allows you to scan the code. After scanning the code, your computer should show a screen that has a green check mark to indicate that your phone has been activated.

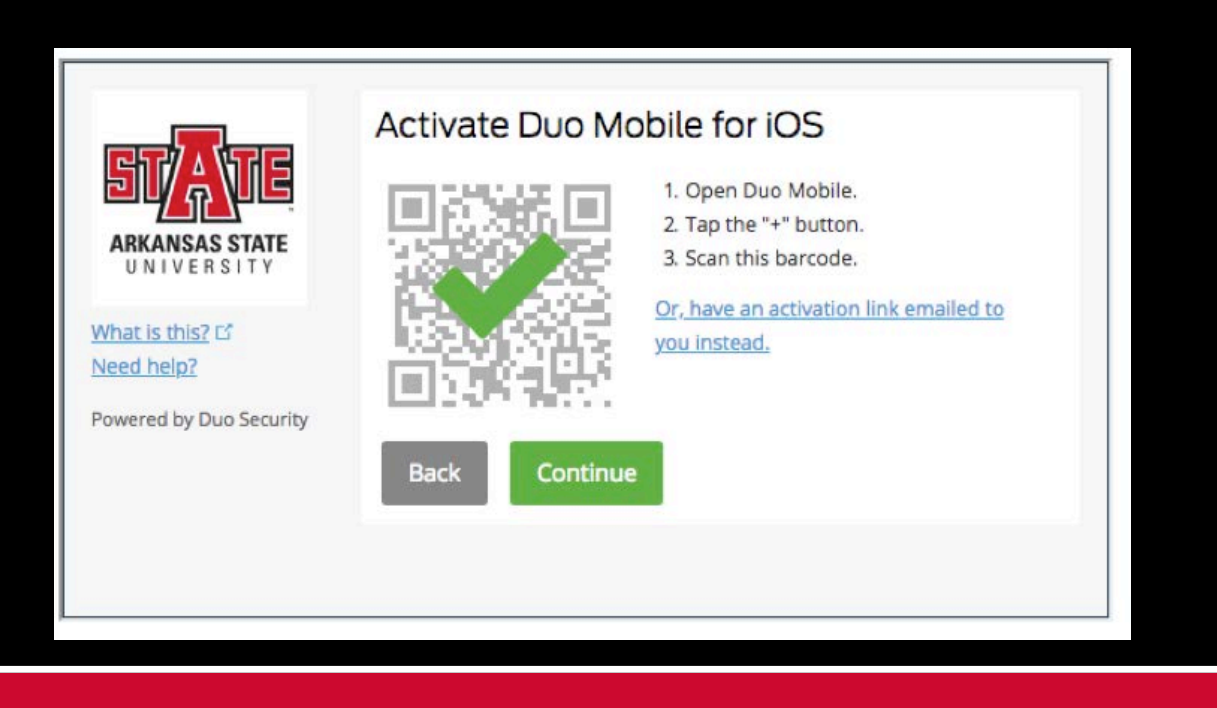

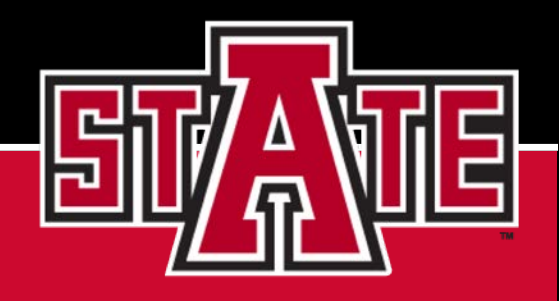

#### **Select Continue:**

You will be taken to a screen that shows your settings and Devices.

|                                      | My Settings      | & Devices                          |                |
|--------------------------------------|------------------|------------------------------------|----------------|
|                                      | Ö ios 870        | 0-555-5555                         | Device Options |
| UNIVERSITY                           | + Add another de | vice                               |                |
| <u>What is this?</u> 더<br>Need help? | Default Device:  | ios 870-555-5555                   |                |
| owered by Duo Security               | When I log in:   | Ask me to choose an authentication | on method  🖨   |

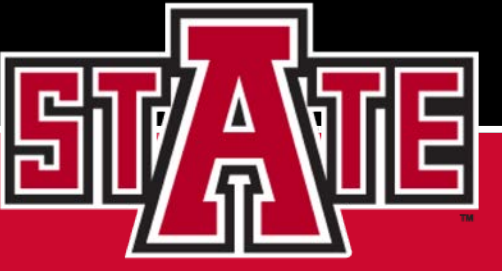

# When I login?

Notice that it is asking you what you want Duo to do when you login.

|                                             | wy Settings             | & Devices                                                                                                    |                                           |
|---------------------------------------------|-------------------------|----------------------------------------------------------------------------------------------------|-------------------------------------------|
|                                             | ් iOS 870-5             | 65-5494                                                                                                    | Device Option                             |
| KKANSAS SIAIE<br>U N I V E R S I T Y        | + <u>Add another de</u> | vice                                                                                                    |                                           |
| <u>What is this?</u> 다<br><u>Need help?</u> | Default Device:         | iOS 870-565-5494                                                                                                 |                                           |
| Powered by Duo Security                     | When I log in           | <ul> <li>Ask me to choose an authe<br/>Automatically send this dev<br/>Automatically call this device</li> </ul> | ntication method<br>rice a Duo Push<br>ce |
|                                             | Back to Logir           | n Saved                                                                                                    |                                           |

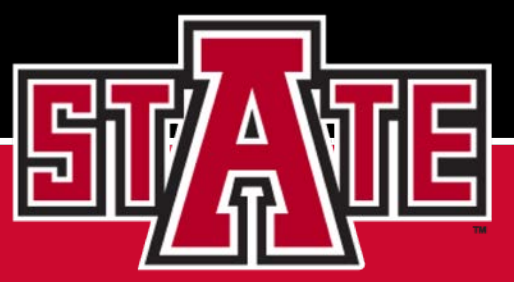

#### What Duo I want to happen?

Ask me to choose and authentication method You will choose a method every login. Automatically send this device a Duo push Duo will push authentication to your device Automatically call this device Duo will call your device

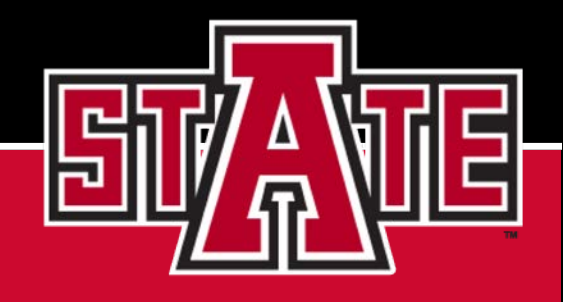

#### Click on the "Save" button:

After clicking the Save button, the button will now say Saved. Once you have done this, click the "Back to Login" button.

|                               | My Settings & Devices                                       |
|-------------------------------|-------------------------------------------------------------|
| ADVANSAS STATE                | C iOS 870-555-5555 Device Options                           |
| UNIVERSITY                    | + Add another device                                        |
| What is this? 다<br>Need help? | Default Device: iOS 870-555-5555                            |
| Powered by Duo Security       | When I log in: Ask me to choose an authentication method \$ |
|                               | Back to Login Saved                                         |

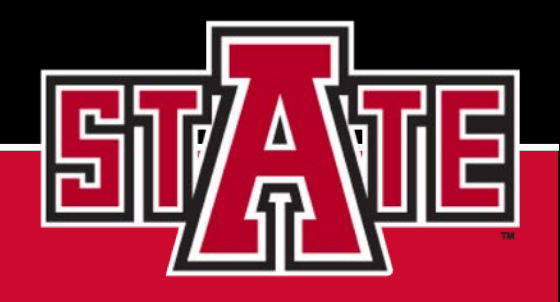

#### **Back to Login**

When you click "Back to Login", you should get your notification from Duo on your device. Now Sign Out of MyCampus

Scott Wheat \_\_\_\_\_\_

Then, sign back in. After entering your credentials, you should have been sent a notification from Duo. Once you verify on your device, you should gain entry to MyCampus.

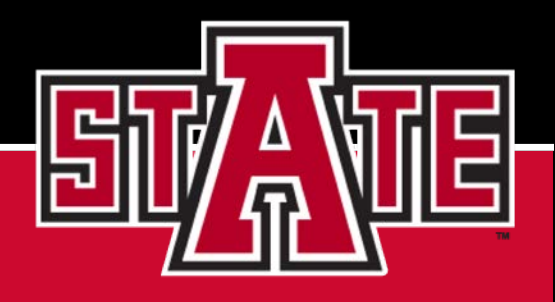

#### Why Multifactor Authentication?

Arkansas State University is committed to your data security. We strive daily to keep our network as well as our users secure. I'm sure most of you have already seen this type of authentication used on many popular applications. We feel that the more secure our campus is, the more our Faculty, Students and Staff can concentrate on the mission of Arkansas State University. We are here to educate leaders, enhance Intellectual growth and enrich lives.

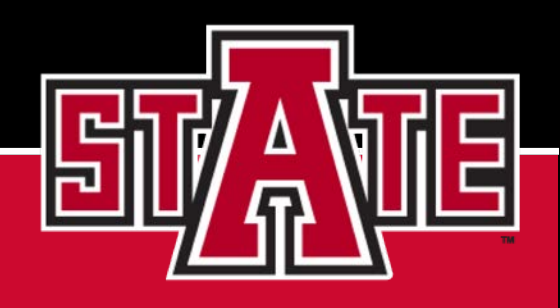